| Semestrální projekt do předmětu SPS |                                                                                                    |  |
|-------------------------------------|----------------------------------------------------------------------------------------------------|--|
| Název projektu:                     | Instalace a provoz protokolu IPv6 v nových verzích MS Windows (XP).<br>Ověření proti routerům Cisco a Linux.                                                                                                    |  |
| Cíl projektu:                       | Cílem tohoto projektu je popsat implementaci, kroky instalace a nastavení<br>protokolu IPv6 v operačním systému Windows XP a ověření jeho<br>funkčnosti proti routerům Cisco a Linux. Dále potom ověření Windows XP<br>v roli IPv6 klienta proti Apache web serveru. |  |
| Autoři:                             | Šafr Michal (saf028), Najzer Tomáš (naj028)                                                                                                    |  |

# I. Ověření funkčnosti Windows XP IPv6 routeru proti routerům Cisco a Linux

Stále více se blíží doba, kdy bude vyčerpán rozsah adres protokolu IPv4 a bude potřeba začít čerpat adresy z adresního prostoru protokolu IPv6. Jeho adresní rozsah je 2^128 adres. Tohoto si je vědoma i firma Microsoft a proto Service Pack č. 1 (dále SP1) systémů Windows XP obsahuje implementaci protokolu IPv6 pro verzi Professional i Home systému Windows XP. Protokol IPv6 je definován v dokumentu RFC 2460, Internet Protocol, Version 6 (IPv6) Specification (Specifikace protokolu IP verze 6). Protokol je tedy od SP1 implementován, nicméně jeho správa probíhá pouze pomocí příkazů příkazové řádky a protokol je dle firmy Microsoft určen pouze výzkum, testování a vývoj a nesmí být nikdy použit ve výrobním prostředí. S vedoucím tohoto semestrálního projektu jsme se dohodli na následujícím schématu zapojení a názvy připojených rozhraní:

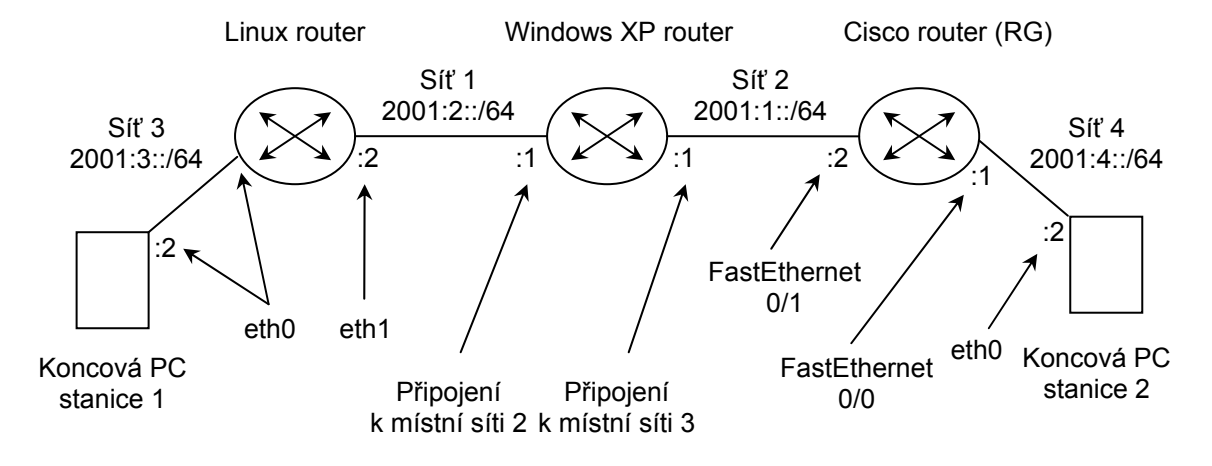

# Obrázek 1: Schéma zapojení, adresování a názvy rozhraní

Windows XP bude připojen jedním síťovým rozhraním k Cisco routeru a druhým k Linuxovému routeru. Windows XP bude také fungovat jako router a směrovat pakety mezi sítí 1 a sítí 2. Pro účely testování bude postačovat odzkoušení ping mezi Koncovou PC stanicí 2 a Koncovou PC stanicí 1. Na obou koncových PC stanicích běží Linux. Tady je třeba dodat, že implementace IPv6 ve Windows XP neumí žádný IPv6 směrovací protokol (jako například RIPng). Informace o jednotlivých sítích je tedy potřeba napsat do všech routerů ručně.

#### Instalace a konfigurace IPv6 ve Windows XP

Od Windows XP SP1 je tedy protokol IPv6 implementován, nicméně ve výchozím stavu není v systému nainstalován na žádné síťové rozhraní. K instalaci a konfiguraci protokolu IPv6 ve Windows XP slouží příkaz netsh. Netsh představuje skriptovací nástroj příkazového řádku, který umožňuje z místního nebo vzdáleného počítače zobrazovat a upravovat síťovou konfiguraci spuštěného počítače. Protokol IPv6 je v systému implementován pomocí systémové služby. Před samotnou instalací IPv6 protokolu (a jeho služby) je dobré ověřit, jestli už náhodou není IPv6 na rozhraních nainstalován (jestli tedy služba protokolu IPv6 v systému již není instalována a neběží). K tomu slouží následující příkaz:

sc query tcpip6

Příkaz zobrazí v případě již nainstalované služby tcpip6 výpis, ve kterém se mimo jiné nachází položka STATE. Ta popisuje stav služby protokolu IPv6. V případě, že protokol a jeho služba nejsou instalovány, vypíše příkaz chybovou hlášku, že služba nebyla v systému nalezena. Hodnoty u položky STATE (a tím i stav služby) mohou být následující:

RUNNING - služba protokolu IPv6 je nainstalována a v systému běží

STOP\_PENDING - služba protokolu IPv6 je nainstalována, ale zastavena Není-li služba (a tím i protokol) ještě nainstalována, je třeba ji nainstalovat. To provedeme příkazem (může to trvat až kolem 30 sekund):

netsh interface ipv6 install

Po úspěšném nainstalování vypíše příkaz pouze hlášku "OK.". Pokud se nachází služba ve stavu STOP\_PENDING, je třeba ji spustit. K tomu slouží příkaz:

net start tcpip6

Je-li služba protokolu ve stavu RUNNING, není třeba spouštět žádné další příkazy v rámci instalace do systému. Nyní jsme ve stavu, kdy je služba protokolu (a tím i protokol) v systému instalována a běžící. Po úspěšném spuštění služby systém Windows XP automaticky vygeneruje privátní IPv6 adresy všem síťovým rozhraním. Zobrazení vygenerovaných IPv6 adres (i IPv4 adres) pro jednotlivá síťová rozhraní v počítači lze provést příkazem: ipconfig /all

Systém Windows XP umí přiřadit síťovému rozhraní více IPv6 adres a pracovat s nimi, takže není třeba vygenerované IPv6 adresy z rozhraní odstraňovat. K nastavení nové IPv6 adresy na rozhraní slouží příkaz:

netsh interface ipv6 set address "jméno síťového rozhraní" ipv6\_adresa Jméno síťového rozhraní je třeba zadat přesně tak jak je vidět v Síťových připojeních (Nabídka Start/Nastavení/Síťová připojení) včetně diakritiky. V zapojení na obrázku 1 je Windows XP připojen k Linux routeru pomocí rozhraní "Připojení k místní síti 2" a k Cisco routeru pomocí rozhraní "Připojení k místní síti 3". Pro nastavení adres na rozhraních bude tedy třeba zadat tyto příkazy:

netsh interface ipv6 set address "Připojení k místní síti 2" 2001:2::1

netsh interface ipv6 set address "Připojení k místní síti 3" 2001:1::1

Po úspěšném provedení vypíší příkazy pouze hlášku "OK.". Z příkazů je vidět, že nikde neobsahují prefix připojené sítě na rozhraní. Prefix sítě připojené na síťové rozhraní lze nastavit příkazem:

netsh interface ipv6 set interface "jméno síťového rozhraní" siteprefixlength=prefix Hodnota prefix v příkazu udává délku prefixu v bitech. Pro nastavení prefixu na rozhraních bude třeba zadat příkazy:

netsh interface ipv6 set interface "Připojení k místní síti 2" siteprefixlength=64

netsh interface ipv6 set interface "Připojení k místní síti 3" siteprefixlength=64 Po úspěšném provedení vypíší příkazy pouze hlášku "OK.". Úspěšné nastavení IPv6 adres lze ověřit příkazem ipconfig. Aby mohl Windows XP fungovat jako router a směrovat mezi jednotlivými sítěmi, je potřeba přidat odpovídající záznamy do směrovací tabulky protokolu IPv6. Windows XP si nevytváří automaticky směrovací tabulku ze sítí, které jsou připojeny přímo na jeho síťová rozhraní, je tedy potřeba do směrovací tabulky přidat i přímo připojené sítě. K přidání záznamu směrovací tabulky slouží následující příkaz:

netsh interface ipv6 add route "síť s prefixem" "jméno síťového rozhraní" next\_hop Adresa dalšího skoku next\_hop se musí zadat pro sítě, které nejsou připojeny přímo. Pokud se adresa next\_hop pro nepřímo připojené sítě nezadá, posílá systém Windows XP pro jakoukoliv adresu z nepřímo připojené sítě dotazy ve formě ICMPv6 Neighbor solicitation zprávy na rozhraní, přes které je nepřímo připojená síť dostupná dle směrovací tabulky. Na tyto dotazy mu ovšem žádný systém neodpoví a toto chování systému Windows XP není možno vypnout. ICMPv6 dotazy systém odesílá i v jiných případech, kdy by to dělat neměl, s panem doktorem Grygárkem jsme usoudili, že se jedná o chybku v implementaci (poznámka: implementace IPv6 ve Windows XP je stále ve fázi vývoje). Přesný důvod vzniku chybky se mi nepodařilo zjistit, proto jej zde neuvádím. Pro nastavení směrovací tabulky v našem případě je potřeba zadat následující příkazy:

netsh interface ipv6 add route 2001:2::/64 "Připojení k místní síti 2"

netsh interface ipv6 add route 2001:1::/64 "Připojení k místní síti 3"

netsh interface ipv6 add route 2001:3::/64 "Připojení k místní síti 2" 2001:1::2

netsh interface ipv6 add route 2001:4::/64 "Připojení k místní síti 3" 2001:2::2

Po úspěšném provedení vypíší příkazy pouze hlášku "OK.". Směrovací tabulku IPv6 protokolu lze zobrazit příkazem:

netsh interface ipv6 show route

Směrovací tabulka je připravena, posledním příkazem pro úspěšné směrování Windows XP je povolení předávání paketů (směrování) na jednotlivých síťových rozhraních. K tomuto slouží následující příkaz:

netsh interface ipv6 set interface "jméno síťového rozhraní" forwarding=enabled Pro nastavení na Windows XP routeru je potřeba zadat následující příkazy:

netsh interface ipv6 set interface "Připojení k místní síti 2" forwarding=enabled

netsh interface ipv6 set interface "Připojení k místní síti 3" forwarding=enabled Po úspěšném provedení vypíší příkazy pouze hlášku "OK.". Úspěšné nastavení povolení předávání paketů na rozhraní lze zkontrolovat příkazy:

netsh interface ipv6 show interface "Připojení k místní síti 2"

netsh interface ipv6 show interface "Připojení k místní síti 3"

Ve výpise musí být nastavena položka "Předávání paketů" na hodnotu "Ano". Firewall protokolu IPv6 je shodný jako u protokolu IPv4. Konfigurace Firewallu protokolu IPv4 tedy přímo odpovídá konfiguraci protokolu IPv6. Pokud je potřeba povolit například ping na Windows XP, je potřeba povolit protokol ICMP v klasickém firewallu přes Start/Nastavení/Ovládací panely/Brána firewall systému Windows.

### Konfigurace IPv6 na Cisco routeru

Na Cisco routeru je potřeba vypnout protokol Neighbor discovery (dále nd) na každém síťovém rozhraní. Tento protokol mimo jiné slouží k vyhledávání okolních routerů a propagování prefixu sítě na síťovém rozhraní. Windows XP má implementován tento protokol (stejně jako Cisco i Linux router), ale služby tohoto protokolu nejsou v našem zapojení potřeba. Pro další práci je lepší tento protokol vypnout.

Konfiguraci IPv6 na Cisco routeru je následující:

enable

configure terminal

ipv6 unicast-routing interface fastEthernet 0/1 no ip address ipv6 address 2001:1::2/64 ipv6 nd suppress-ra no shutdown //zapnutí ipv6 na routeru //rozhraní připojené k Windows XP //vypne IPv4 adresu na rozhraní //nastavení IPv6 adresy //vypne protokol nd na tomto rozhraní //zapne rozhraní

|      | exit<br>interface fastEthernet 0/0<br>no ip address<br>ipv6 address 2001:4::1/64<br>ipv6 nd suppress-ra<br>no shutdown<br>exit | //rozhraní připojené ke Koncovému PC 2<br>//vypne IPv4 adresu na rozhraní<br>//nastavení IPv6 adresy<br>//vypne protokol nd na tomto rozhraní<br>//zapne rozhraní |
|------|----------------------------------------------------------------------------------------------------|----------------------------------------------------------------------------------------------------|
| exit | exit<br>ipv6 route 2001:2::/64 2001:1::1<br>ipv6 route 2001:3::/64 2001:1::1                                                   | //přidání sítě 1 do směrovací tabulky<br>//přidání sítě 3 do směrovací tabulky                                                                                    |

Pro úplnost je syntaxe příkazu ipv6 route následující: ipv6 route cílová\_síť next\_hop

# Konfigurace IPv6 na Linux routeru

Linux router je připojen rozhraním eth0 ke Koncové PC stanici 1 a rozhraním eth1 k Windows XP routeru. Příkazy pro nastavení IPv6 adres na Linux routeru jsou následující: ifconfig eth0 inet6 add 2001:3::1/64

ifconfig eth1 inet6 add 2001:2::2/64

Dále je potřeba do směrovací tabulky přidat záznamy o ostatních (nepřímo připojených) sítích těmito příkazy:

route -A inet6 add 2001:1::/64 gw 2001:2::1 route -A inet6 add 2001:4::/64 gw 2001:2::1

# Konfigurace IPv6 na Koncové PC stanici 1

Na koncové stanici stačí nastavit IPv6 adresu na rozhraní eth0 a přidat výchozí IPv6 bránu. Příkaz pro nastavení IPv6 adresy je následující:

ifconfig eth0 inet6 add 2001:3::2/64

Příkaz pro nastavení výchozí brány je následující: route - A inet6 add default gw 2001:3::1

# Konfigurace IPv6 na Koncové PC stanici 2

Na koncové stanici opět stačí nastavit IPv6 adresu na rozhraní eth0 a přidat výchozí IPv6 bránu. Příkaz pro nastavení IPv6 adresy je následující:

ifconfig eth0 inet6 add 2001:4::2/64

Příkaz pro nastavení výchozí brány je následující:

route -A inet6 add default gw 2001:4::1

# Ověření funkčnosti směrování routerů

Správnou funkčnost směrování všech tří routerů lze provést pomocí příkazu ping6. Ten je dostupný jak na Linuxu tak na Windows XP. Ping musí fungovat mezi oběmi koncovými PC stanicemi. Na Koncové PC stanici 1 stačí zadat příkaz:

ping6 2001:4::2

Při mém testování byly všechny příkazy ping6 úspěšné, všechny tři routery tedy směrují IPv6 paket správně. V následujícím bych tedy popsal odzkoušení Apache www serveru a IPv6.

# II. Konfigurace IPv6 na Apache serveru a odzkoušení protokolu http proti Windows XP

Apache server podporuje protokol IPv6 od verze Apache serveru 2. Schéma zapojení je na obrázku 2.

Obrázek 2: Schéma zapojení

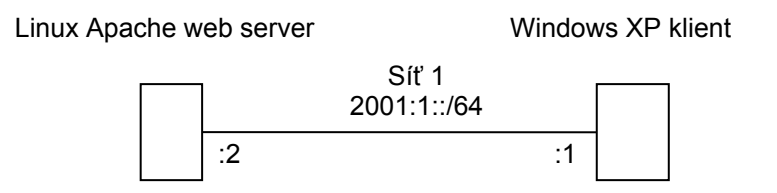

Instalaci a konfiguraci IPv6 protokolu pro systémy Linux i Windows jsem dostatečně popsal v první části a nebudu je zde proto znova uvádět. Instalaci Apache ve verzi 2 je možné provést příkazem:

apt-get install apache2

Apache serveru je potřeba sdělit, aby naslouchal na IPv6 adrese. Toto nastavení se provede v souboru /etc/apache2/ports.conf do kterého stačí vložit následující text:

listen [2001:1::2]:80

Adresu protokolu IPv6 je potřeba zadat do hranatých závorek a :80 označuje číslo portu, na kterém bude server naslouchat. Po změně konfiguračního souboru je potřeba Apache server restartovat následujícími příkazy:

/etc/init.d/apache2 stop

/etc/init.d/apache2 start

Správný běh Apache serveru na IPv6 protokolu lze odzkoušet na Windows XP pomocí prohlížeče Internet Explorer. I zde je potřeba zadat IPv6 adresu do hranatých závorek následovně:

http://[2001:1::2]/

Pokud je všechno v pořádku, objeví se v Internet Exploreru úvodní uvítací stránka Apache serveru. Pro úplnost uvádím funkce protokolu IPv6 které Windows XP podporuje:

- Tunelové propojení typu 6to4
- Protokol ISATAP (Intrasite Automatic Tunnel Addressing Protocol)
- Tunelové propojení typu 6over4
- Anonymní adresy
- Předpony sítě v oznamovacích zprávách směrovače
- Podpora služby DNS
- Podpora služby IPSec
- Podpora aplikací
- Podpora služby Vzdálené volání procedur (RPC)
- Podpora statického směrovače

Poslední úprava dne: 18. května 2006